# PANDUAN BACK-UP AND RESTORE MATA KULIAH LAMA KE MATA KULIAH BARU

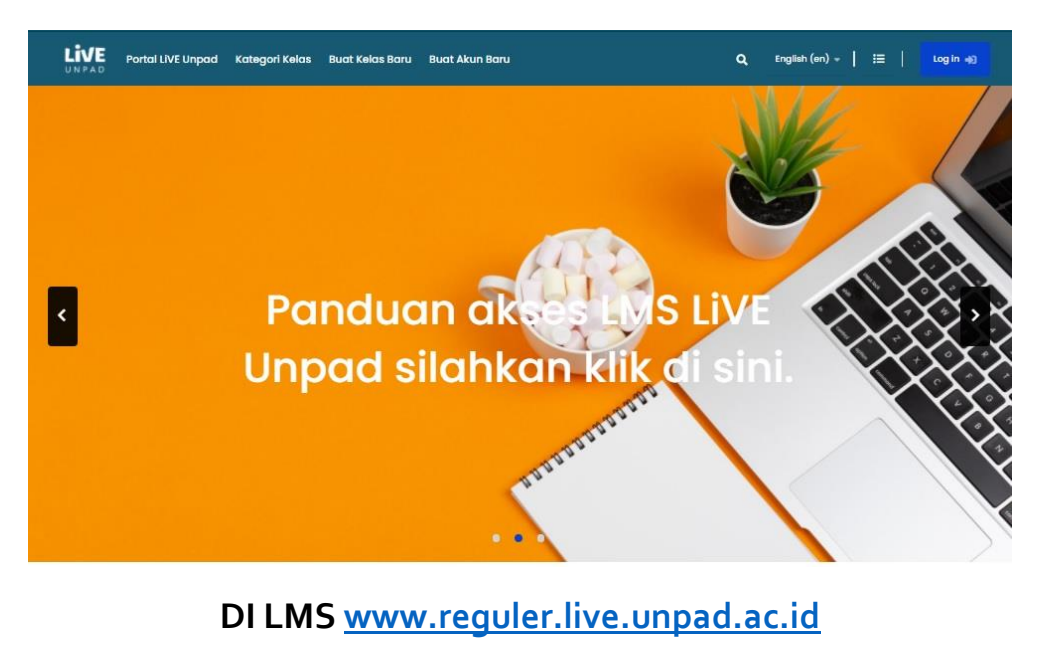

Bapak dan Ibu Dosen dapat melanjutkan pengelolaan konten ajar pada mata kuliah yang sama setiap semester secara berkesinambungan tanpa harus mengisi / manambahkan konten ajar dari awal. Dosen bisa melakukan back-up lalu me-restore di tempat matakuliah yang masih kosong. Pada buku ini disampaikan pedoman bagaimana mata kuliah di LMS dapat diback-up dan di-restore pada matakuliah yang sama yang masih tidak memiliki konten belajar.

# A. TAHAPAN BACKUP MATA KULIAH

Diawali dengan melakukan back-up pada mata kuliah lama (yang sudah lengkap konten ajarnya). Berikut panduannya :

Masuk kelas yang akan dibackup (Gambar 1)

Klik icon gear sebelah kanan layar monitor bapak/ibu dekat tombol TURN-EDITING ON (warna biru)

Klik BACKUP

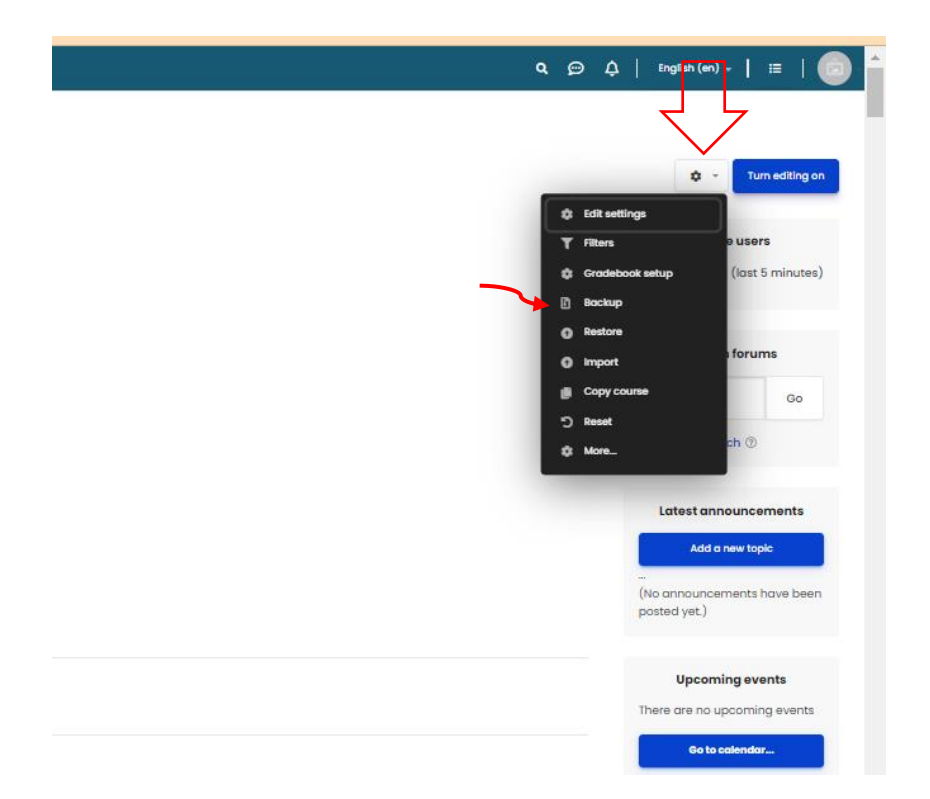

Gambar 1 Klik icon gear sebelah kanan layar monitor bapak/ibu dekat tombol TURN-EDITING ON (warna biru)

Setelah masuk pada page backup pilih koten mana saja yang akanBapa/Ibu backup, disini kami sarankan hanya sumber, aktivitas belajar dan bank soal saja yang dibackup data peserta / mahasiswa (enrol user) tidak disertakan) dicentang menjadi warna hijau Gambar.2 kemudian klik JUMP TO FINAL STEP  $\rightarrow$  ditunggu sampai proses bakup selesai lalu klik continue (Gambar.3). waktu proses tergantung pada besaran file dan kecepatan koneksi internet.

| Include enrolled     users                           |
|------------------------------------------------------|
| Anonymize user<br>information                        |
| Include user role<br>assignments                     |
| Include activities and resources                     |
| C Include<br>blocks                                  |
| C Include<br>files                                   |
| C Include<br>filters                                 |
| C Include comments                                   |
| C Include<br>badges                                  |
| Include calendar<br>events                           |
| Include user completion<br>details                   |
| Include course<br>logs                               |
| Include grade<br>history                             |
| Include question<br>bank                             |
| <ul> <li>Include groups and<br/>groupings</li> </ul> |
| Competencies                                         |
| Include custom     fields                            |
| Include content bank<br>content                      |
| Include legacy course files                          |
| Jump to final step - Cancel - Next                   |
|                                                      |

Gambar 2 : Halaman backup course (centang yang akan dibackup)

| LIVE Portal LiVE Unpad Kategori Kelas                                                           |
|-------------------------------------------------------------------------------------------------|
| Dashboard - Courses - Pelatihan e-Learning - Tutorial LMS LIVE Unpad - Backup                   |
| Backup course: Tutorial Live                                                                    |
| 1. Initial settings 2. Schema settings 3. Confirmation and review 4. Perform backup 5. Complete |
| The backup process has completed                                                                |
| 100.00%                                                                                         |
| The backup process has completed successfully.                                                  |
| You can access the backup on the restore page.                                                  |
| Continue                                                                                        |

Gambar 3. Proses bakpup sudah selesai lalu klik continue

Setelah proses backup selesai akan tampil halaman Backup, file yang dibackup ada pada baris course bakup area, kemudian klik download file backup tersebut dan simpan di storage komputer bapak/ibu. (Gambar.4)

| Restore course                                                |                                       |                                   |        |          |         |        |
|---------------------------------------------------------------|---------------------------------------|-----------------------------------|--------|----------|---------|--------|
| Import a backup file                                          |                                       |                                   |        |          |         |        |
|                                                               | Choose a file                         |                                   |        |          |         |        |
| Files 🛦                                                       | You can drag and drop files here to a | id them.                          |        |          |         |        |
|                                                               | Restore                               |                                   |        |          |         |        |
| There are required fields in this form marked $~~\bigstar~$ . |                                       |                                   |        |          |         |        |
| Course backup area ®                                          |                                       |                                   |        |          |         |        |
| Filename                                                      |                                       | Time                              | Size   | Download | Restore | Status |
| backup-moodle2-course-194-tutorial_live-20220221-0701-nu.mbz  |                                       | Monday, 21 February 2022, 7:02 AM | 87.9MB | Download | Restore | ~      |
|                                                               |                                       |                                   |        |          |         |        |
| Manage backup files                                           |                                       |                                   |        | T        |         |        |
|                                                               | Gambar 4 N                            | 1ata kuliah hasil backup          |        |          |         |        |

### B. TAHAPAN RESTORE MATA KULIAH

Setelah mata kuliah selesai dibackup selanjutnya Bapak dan Ibu masuk ke kelas baru disemester berjalan (biasanya dalam mata kuliah tersebut tidak ada konten belajar) Klik icon gear dan pilih RESTORE Gambar.5

| LIVE Portal LIVE Unpad Katagori Kelas     Katagori Kelas                      | Q ഈ ⊅   English (en) -   ≔   💼 |
|-------------------------------------------------------------------------------|--------------------------------|
| Dashboard - Courses - Pelatihan e-Learning - Sample Course - Mata kuliah baru | $\frown$                       |
| Mata kuliah baru                                                              | Turn editing on                |
|                                                                               | telit settings                 |
| E Announcements                                                               | 10: Course completion          |
| Tesis I                                                                       | 🅸 Gradebook setup              |
|                                                                               | Bockup      Restore            |
| Topic 2                                                                       | Import                         |
| Торіс 3                                                                       | Copy course                    |
| Topic 4                                                                       | \$ More_                       |
|                                                                               |                                |

Gambar 5. Restore di mata kuliah baru

Pada halam restore silahkan bapak / ibu drag and drop file hasil backup diatas ke halaman restore atau menggunakan metode pilih file bakup yang ada di store kompter / smartphone bapak/ibu. Gambar.6.

Setelah file diupload pada laman restore silahkan klik RESTORE (warna biru). Gambar.7

File akan selesai diupload jika tampil seperti Gambar.8

#### **Restore course**

| Import a backup file                                                |         |                                               |
|---------------------------------------------------------------------|---------|-----------------------------------------------|
|                                                                     |         | Choose a file                                 |
|                                                                     | Files 🛕 | You can drag and drop files here to add them. |
|                                                                     |         | Restore                                       |
| There are required fields in this form marked $~~\blacktriangle~$ . |         |                                               |

Gambar 6. Upload file backup di laman restore

| ★ Bookmarks 📋 Programming 🛄 Jurnal library 🔇 VLEtools.com - Mo                                                                                                    | 🗌 🛄 Other bookmarks 🛛 🖽 Reading            |
|----------------------------------------------------------------------------------------------------|--------------------------------------------|
| LIVE Portal LIVE Unpad Kategori Kelas                                                                                                    | <b>Q</b> (છ) Δ,   English (en) +   Ⅲ   [□] |
| Dashboard - Courses - 2021/2022 Genap - 130000 - Fakultas Kedakteran - 130020 - Magister - 130120 - Magister Ilmu Kedakteran Dasar - Biologi Sel (A) - Restore course | Restore                                    |
| Import a backup file                                                                                                    |                                            |
| Choose o file                                                                                                    |                                            |
| Files & Lioseftmbz                                                                                                    |                                            |
| Restore                                                                                                    |                                            |
| There are required fields in this form marked $~$ .                                                                                                    |                                            |
| Course backup area $^{\odot}$                                                                                                    |                                            |

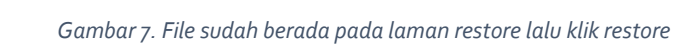

Gambar 8. konten list yang akan dibackup

# C. LOKASI TEMPAT RESTORE

Setelah file backup diupload selanjutnya klik NEXT lalu menuju ke paga tujuan restore Gambar.9 Yaitu memilih lokasi dimana mk baru tersebut akan di restore. *Schrol-down* untuk lokasi restore pilih **RESTORE INTO THIS COURSE** Gambar.10. dan pilih **merge the backup course into this course** agar data course sebelumnya tida di-delete lalu klik CONTINUE. Ikuti petunjuk sesuai gambar.11 sampai Gambar.14 untuk menyelesaikan tahapan restore mk.

| 1. Confirm           | Destination | 3. Settings 4. Schema      | 5. Review 6. Process 7. Complete                                                                                                    |
|----------------------|-------------|----------------------------|----------------------------------------------------------------------------------------------------|
| Restore o            | is a nev    | w course                   |                                                                                                    |
| Restore as a ne      | w course    | ۲                          |                                                                                                    |
|                      |             | Name                       | Description                                                                                                    |
|                      | 0           | Pelatihan e-Learning       | Pusat pengembangan E-Learning dibawah kantor Pusat Inovasi<br>mengajar daring.<br>Kerjasama biasa dilakukan E-Learning dengan Direktorat dan Fo |
|                      | 0           | Pelatihan E-Learning       |                                                                                                    |
|                      | 0           | Sample Course              |                                                                                                    |
|                      | 0           | Arsip Lama                 |                                                                                                    |
|                      | 0           | DUMP 2020/2021             |                                                                                                    |
| Select a<br>category | 0           | Testing                    | Testing Category                                                                                                    |
|                      | 0           | 2021/2022 Genap            |                                                                                                    |
|                      | 0           | 110000 - Fakultas<br>Hukum |                                                                                                    |
|                      | 0           | 110030 - Doktor            |                                                                                                    |
|                      | 0           | 110130 - Doktor Hukum      |                                                                                                    |
|                      |             |                            |                                                                                                    |

Gambar 9. laman memilih lokasi restore mk

|                                                                                 | 0                                                                                                    | 2021/2022 Genap                                                  |                      |               |
|---------------------------------------------------------------------------------|----------------------------------------------------------------------------------------------------|------------------------------------------------------------------|----------------------|---------------|
|                                                                                 | 0                                                                                                    | 110000 - Fakultas<br>Hukum                                       |                      |               |
|                                                                                 | 0                                                                                                    | 110030 - Doktor                                                  |                      |               |
|                                                                                 | 0                                                                                                    | 110130 - Doktor Hu                                               | tum                  |               |
|                                                                                 | There o                                                                                                    | are too many result                                              | s, enter a more spec | oific search. |
|                                                                                 | Searc                                                                                                    | h categories                                                     |                      |               |
| Continue                                                                        |                                                                                                    |                                                                  |                      |               |
| Restore int                                                                     | to this c                                                                                                    | course                                                           |                      |               |
|                                                                                 | to this o                                                                                                    | course                                                           |                      |               |
| Restore int<br>Aerge the backup<br>Relete the conten                            | to this c<br>p course int<br>ats of this co                                                                                                    | o this course O                                                  |                      |               |
| Restore int<br>Aerge the backup<br>belete the conten<br>Continue<br>Restore int | to this of p course intra-<br>ats of this co                                                                                                    | course o this course ourse and then restore kisting course       |                      |               |
| Restore int<br>Merge the backup<br>Delete the conten<br>Continue<br>Restore int | to this of p course interest of this course interest of this course interest of the course interest of the course | course o this course o the existing course o the existing course | •                    |               |

Gambar 10. Pilih restore into this course (pilih merge the backup course into this course)

| 1. Confirm 2. Destination 3. Settings 4. Schema 5. Review 8. P | rocess 7. Complete                   |
|----------------------------------------------------------------|--------------------------------------|
| Restore settings                                               | x                                    |
| Include enrolment methods                                      | No •                                 |
| include user role assignments                                  | Include activities and     resources |
|                                                                | Include     blocks                   |
| Include filters                                                | ×                                    |
| Include comments                                               | ×                                    |
| Include badges                                                 | ×                                    |
| Include calendar events                                        | ×                                    |
| Include user completion details                                | ×                                    |
| Include course logs                                            | ×                                    |
| Include grade history                                          | ×                                    |
| Include groups and groupings                                   | ×                                    |
| Include competencies                                           | × 缩                                  |
|                                                                | Include custom fields                |
| Include content bank content                                   | ×                                    |
|                                                                | Include legacy course files          |
|                                                                | Cancel Next                          |

Gambar 11. Klik NEXT

| 1. Confirm 2. Destination 3. Settin      | 4. Schemo 5. Review 6. Process 7. Complete                                              |                                      |                                                          |
|------------------------------------------|-----------------------------------------------------------------------------------------|--------------------------------------|----------------------------------------------------------|
| Overwrite course configuration           | No •                                                                                    | Course name                          | Overwrite<br>Biologi Sel (A)                             |
| Course short name                        | Overwrite     130120202110056                                                           | Course start date                    | Overwrite           15              •               2021 |
| Keep current roles and<br>enrolments     | No e                                                                                    | Keep current groups and<br>groupings | No •                                                     |
| Select<br>All / None (Show type options) |                                                                                         |                                      |                                                          |
|                                          | Section<br>O<br>Announcements<br>B                                                      | User data<br>-                       | No                                                       |
|                                          | C Introduction to<br>Course<br>Introduction to Cell Biology; Synchronous session<br>C E | User data<br>-                       | No                                                       |
|                                          | Central Dogma dan Regu Previous Cancel Nox                                              | User data                            | No                                                       |

| 1. Confirm 2. Destination 3. Settings 4. Schema 5. Review 6 | Process | 7. Complete |                 |                                      |                                    |
|-------------------------------------------------------------|---------|-------------|-----------------|--------------------------------------|------------------------------------|
| Include enrolled user                                       | ×       |             |                 |                                      |                                    |
| Include enrolment methods                                   | No      |             |                 |                                      |                                    |
| Include user role assignments                               | ×       |             |                 |                                      |                                    |
| Include activities and resources                            | ~       |             |                 |                                      |                                    |
| Include block                                               | ~       |             |                 |                                      |                                    |
| Include filter                                              | ×       |             |                 |                                      |                                    |
| include comments                                            | ×       |             |                 |                                      |                                    |
| Include badge:                                              | ×       |             |                 |                                      |                                    |
| Include calendar events                                     | ×       |             |                 |                                      |                                    |
| Include user completion details                             | ×       |             |                 |                                      |                                    |
| include course log:                                         | ×       |             |                 |                                      |                                    |
| Include grade histor                                        | ×       |             |                 |                                      |                                    |
| Include groups and grouping:                                | ×       |             |                 |                                      |                                    |
| Include competencies                                        | ×ā      | 5           |                 |                                      |                                    |
| Include custom fields                                       | ×       |             |                 |                                      |                                    |
| Include content bank conten                                 | ×       |             |                 |                                      |                                    |
| Include legacy course file                                  | ~       |             |                 |                                      |                                    |
|                                                             |         |             |                 |                                      |                                    |
|                                                             |         |             |                 |                                      |                                    |
| Course serungs                                              |         |             |                 |                                      |                                    |
| Overwrite course configuration No                           |         |             |                 | Course name                          | Biologi Sel (A)                    |
| Course short name 130120202110056 🚊                         |         |             |                 | Course start date                    | Sunday, 15 August 2021, 12:00 AM 🔒 |
| Keep current roles and<br>enrolments                        | Previo  | Cancel      | Perform restore | Keep current groups and<br>groupings | No                                 |

Gambar 13. Klik PERFORM RESTORE

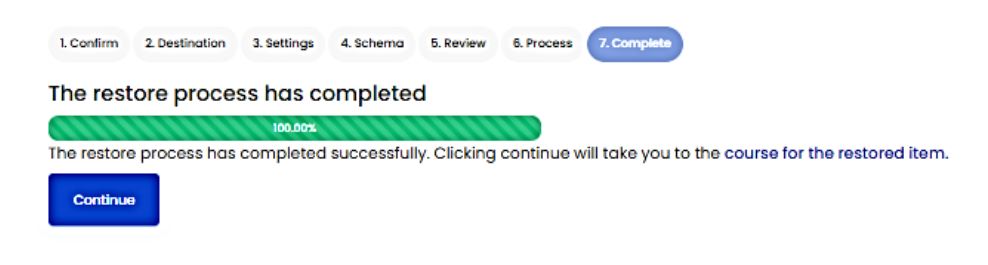

Gambar 14. tunggu sampai proses restore selesai lalu klik CONTINUE

Gambar 12. Klik NEXT

### D. TAHAP TERAKHIR ADALAH ENROL DOSEN

Tahap akhir adalah enrol dosen yang akan mengelola mk.Masuk ke menu edit course (icon GEAR)  $\rightarrow$  klik menu user  $\rightarrow$  enrol user  $\rightarrow$  pilih teacher dan masukan nama pengampu mata kuliah yang akan mengelola mk tersebut  $\rightarrow$  klik enrol.

# E. INFORMASIKAN KE DOSEN PENGELOLA MATA KULIAH